## 广西艺术学院 2022 年硕士研究生招生 线上面试(英语听说能力测试、综合素质面试)科目 网络远程复试操作说明

## 一、考前准备

考生准备一部智能手机用于线上面试,手机须保证至少20G的剩余可用存储空间,同时须下载安装"艺术升"APP并更新到最新版本。艺术升APP仅支持智能手机,不支持 平板电脑、台式电脑。

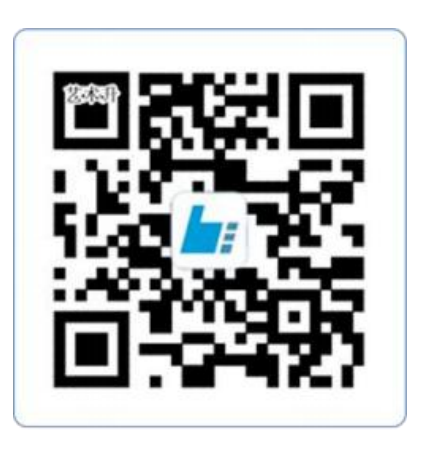

扫一扫 下载APP

为了确保考生网络考试的顺利进行,建议考生:

1、使用最近3年上市的主流品牌手机(如iPhone、华为、小米、vivo、oppo),不 要使用红米手机、年代久远或性能较差的手机。

2、同时为保证考试过程录制不中断,请备好充电宝或直充电源。

3、考生须在稳定的WIFI网络下考试,为避免网络不畅或出现断网等情况影响考试, 请务必提前测试所在考试地点的网络以确保正常考试。请将手机SIM卡拔出或使用飞行 模式,确保手机没有通话功能,考试过程中不得接打电话,考试过程中如果接到来电, 会直接中断录制,因考生个人原因影响考试,后果由考生自行承担。

4、考试期间将与考官进行线上面试,请考生提前调高手机媒体音量。

5、考生须准备独立的房间作为网络考场完成考试,不得有其他人出现在房间,提前准备好所有工具、资料、设备等,考试中途不得离开镜头范围。考生应选择安静、 整洁、光线明亮的独立房间作为考场,房间内不得出现与考试内容相关的信息(含文 字、图片、音频、视频等),不得出现与考试内容相关的物品(参考书、电子产品等),不得出现镜子。

## 二、线上面试操作流程

(一) 正式考试:考生通过手机APP认真阅读《广西艺术学院2022年硕士研究生招 生复试网络考试考生诚信承诺书》,签名确认后方可参加考试。

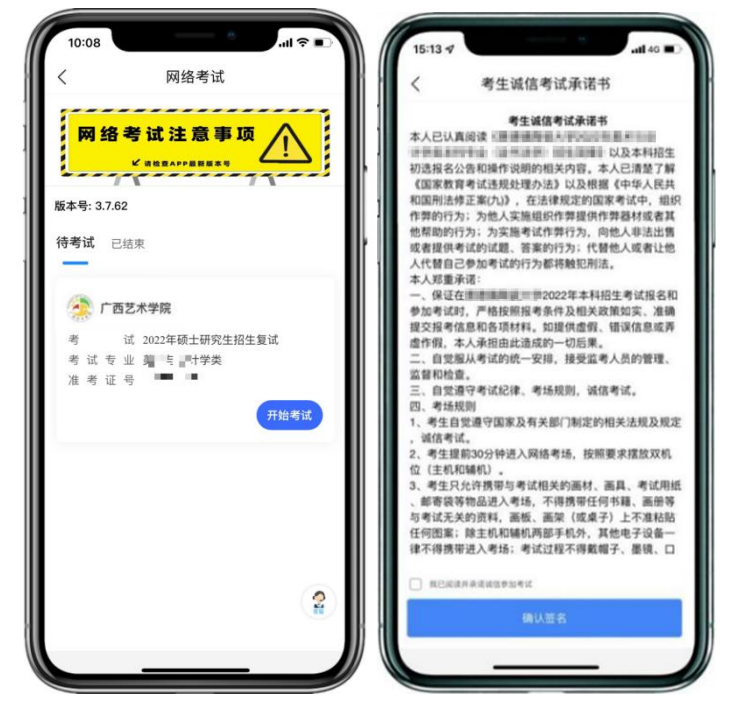

(二)选择【进入候考室】,考生需在候考界面等待考官呼叫考生。

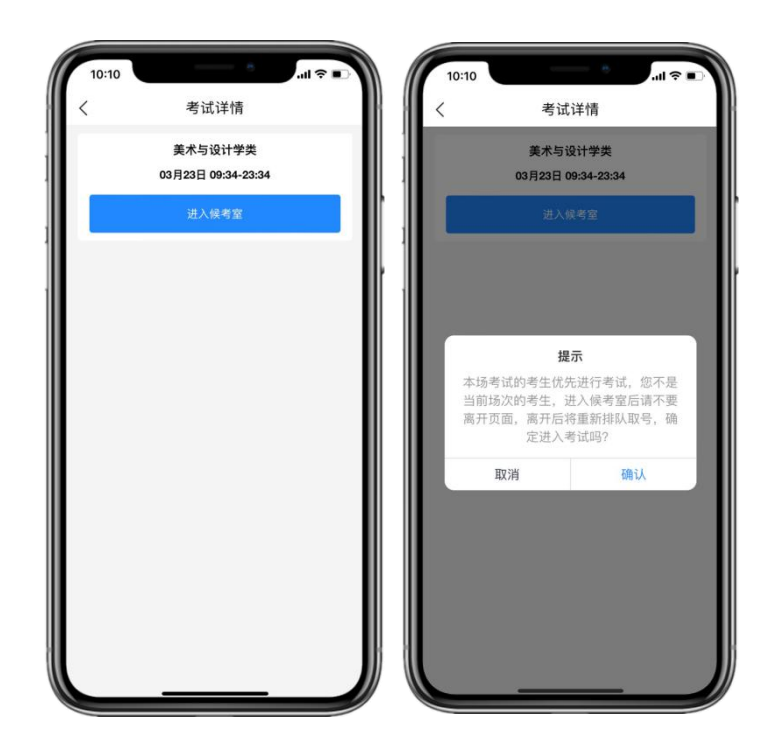

(三)考生在候考室进行候考,界面会显示候考人数,等待考官呼叫考生后(注 意系统弹窗提示),点击【进入考试】按钮进入考试界面。

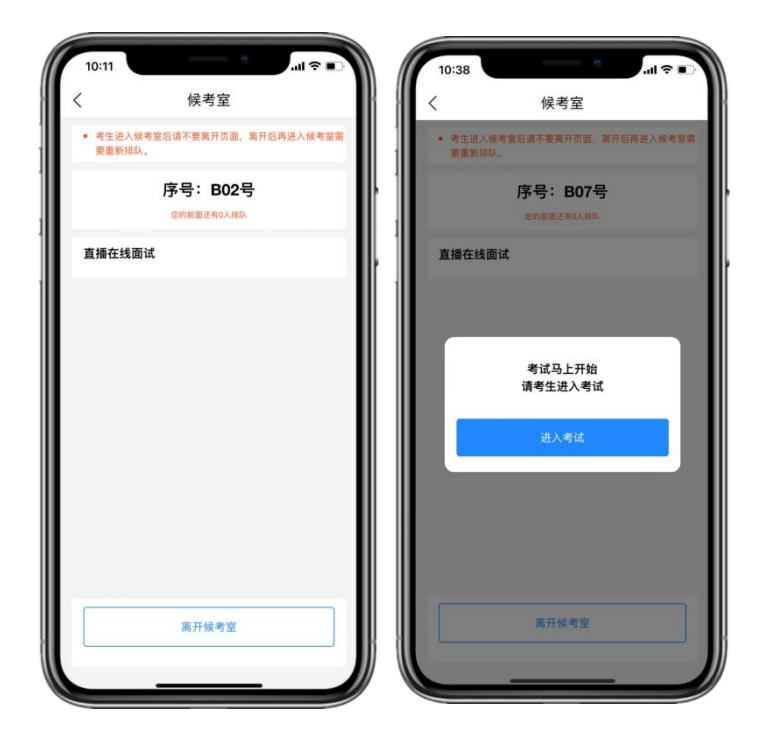

(四)建议考生提前准备好三脚架架设手机,考试过程横屏录制。监考老师 和考官通过录制手机实时与考生沟通。过程中如有断网情况请退出重新进入候考 室等待考官呼叫。

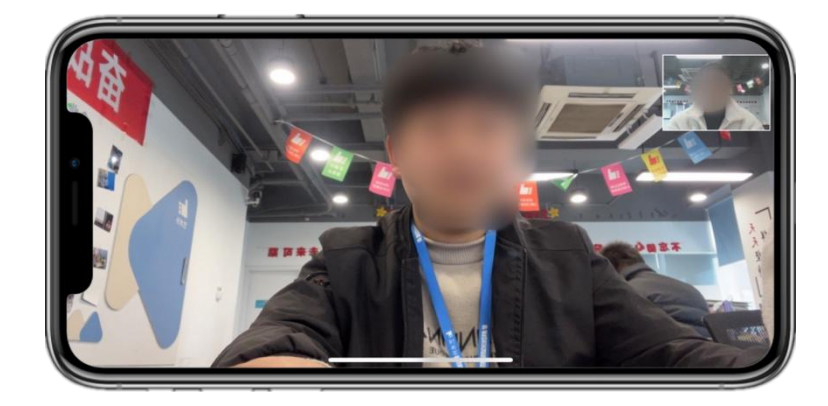

(五)考试结束时由监考老师负责结束当前面试。当界面显示【考试已完成】 弹窗后,面试考试结束。

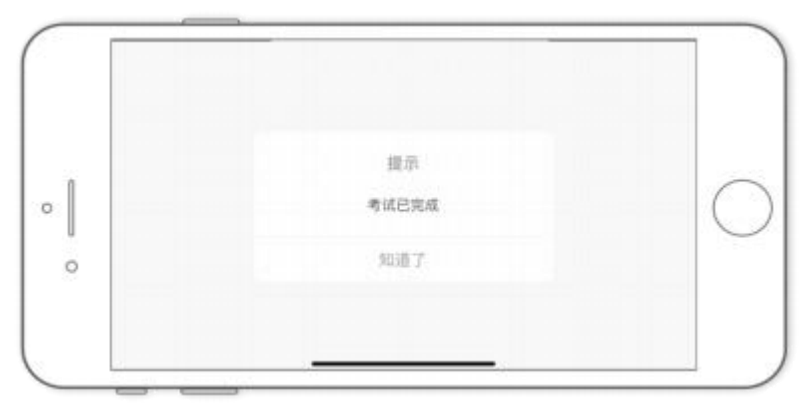